## スマート・スクール端末-Surface Go4-について

早春の候、ますます御健勝のこととお慶び申し上げます。入学生の保護者の皆様には、本校の教育活動 にご理解・ご協力をいただき、誠に有難うございます。

さて、先日配布いたしました「一人1台端末 設定に関するお願い」にありますように、設定につきま して下記のようにお願いいたします。なお、3月24日(月)の新入生説明会において、改めてご説明さ せていただく予定です。

#### 記

以下の順番に確認・設定等をお願いいたします。

1. 購入製品の確認

端末の到着後、まず「初期設定手順書兼保障案内資料 Surface Go4」 (以下「手順書」といいます)の6ページの「購入製品一覧」をご覧 いただき、同梱品一覧に不足がないこと、外観などに問題がないこと をご確認ください。

## 2. 基本操作の確認

「手順書」の「1 はじめにお読みください」(1~10ページ)と「2 基本操作について」(11~22ページ)をお読みいただき、確認をお願 いいたします。

特に、7,8ページに「初期不良品の対応について」の記載がありま す。必ずよく読んで「初期不良品」かどうかを確認してください。

なお、**作業の際には、端末に電源アダプターを接続し、**充電しながら

進めてください。また、すべての作業が完了するまでには数時間程度かかります。時間に余裕を持っ て行ってください。

3. 事前の注意事項の確認

「手順書」の「3 初期設定」(23~26ページ)をお読みいただき、事前の注意事項の確認をお願いいたします。

4. インターネット接続環境の有無の確認

これから作業を行う際に、「インターネット接続環境」が必須になります。ご家庭でインターネットに 接続する環境があるかどうかで、作業が変わります。

- (1) インターネットに接続する環境がある場合 次の「5.」以降に進んでください。
- (2) インターネットに接続する環境がない場合 入学後に学校で初期設定作業を行います。これ以上、先には進まないでください。

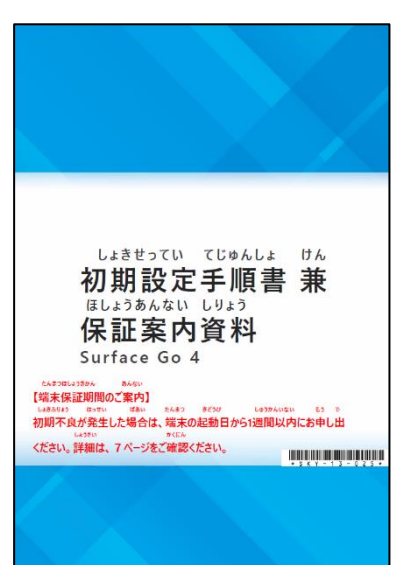

- Microsoft アカウントの有無の確認 これから作業を行う際に、「Microsoft アカウント」が必須になります。生徒ご本人が Microsoft アカ ウントをお持ちかどうかで、作業が変わります。 なお、初期設定は、生徒本人以外(たとえば保護者)のアカウントでは絶対に行わないでください。
  - (1) 生徒本人は Microsoft アカウントを持っていない場合「手順書」の「3 初期設定」の 27~41 ページの初期設定を行う。
  - (2) 生徒本人は Microsoft アカウントを持っている場合「手順書」の「3 初期設定」の 42~53 ページの初期設定を行う。
- 6. 初期設定後、端末を操作してみる(※ただし、絶対にアプリを起動してはいけません。)
  - ・「手順書」の「4 初期設定後の作業」(54~67ページ)を読みながら、実際に端末を操作する。
  - ・「手順書」の「4 初期設定後の作業」(68~86 ページ)は入学後に配布される「0365 アカウント」 を使って学校で作業します。ご家庭では、絶対に行わないでください。
  - ・「手順書」の「4 初期設定後の作業」(87~109ページ)を読み、必要に応じて端末を操作する。

以上

### ☆注意事項☆

# 入学後に配布される「0365 アカウント」を使って学校で作業する前に、「Microsoft 教育用アプリ」 のアイコン 🚾 🚺 📬 🌈 をタップして開くことを厳禁します。

入学後に使用する「Microsoft 教育用アプリ」には、ライセンスが付与された「O365 アカウント」で サインインします。万が一、上記の操作をした場合、初期設定で使用した「Microsoft アカウント」 でサインインしている状態になります。「Microsoft アカウント」は、個人を対象にした Microsoft の サービスなどにアクセスするためのアカウントであるため、最初は試用期間として使用できても、使 用しているうちに「ライセンスのない製品を使っている」旨の表示がされ、個人用ライセンスを購入 しない限り、アプリが使えない状況に陥ります。この不具合を生じさせる生徒が、例年多発しており、 その解消にはそれなりの手間暇がかかります。また、この不具合が解消するまで「Microsoft 教育用 アプリ」は使用できません。